## **Amtrak Grants Portal\_User Registration**

Quick Reference Card (QRC)

AMTRAK

Use these instructions to register as a user on the Amtrak Grants Portal. You must register to apply for funding opportunities.

Please Note: The Amtrak Grants Portal is currently unable to support users on iPhone.

- 1. Go to https://amtrak.com/grants
- 2. Click **User Registration** to begin the process

Note: New user registration requests require 3 to 5 business days for processing before you can apply for a funding opportunity (NOFO).

3. Click **Register** from the Log On page

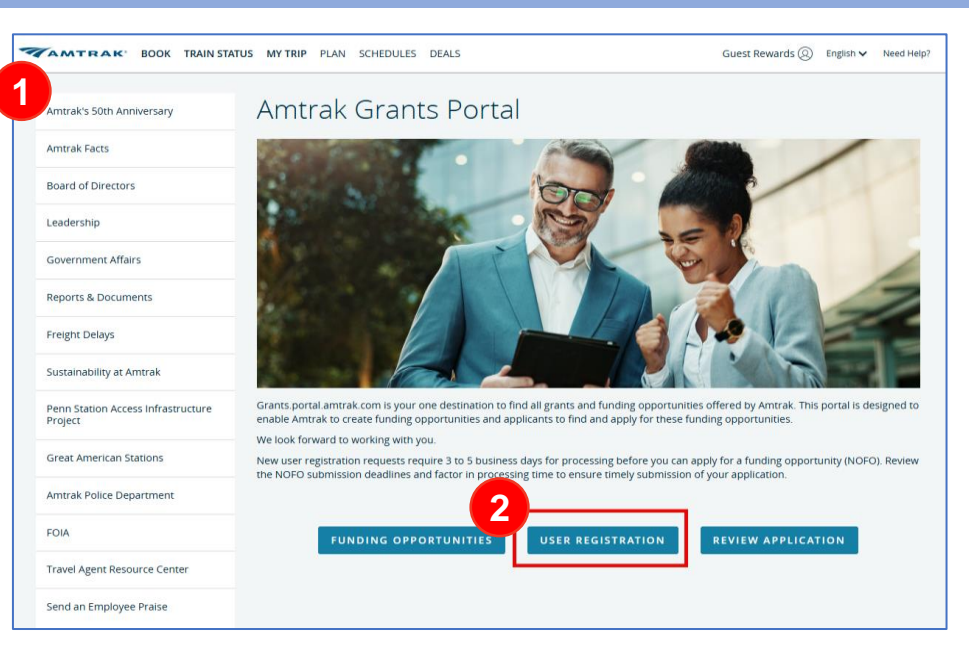

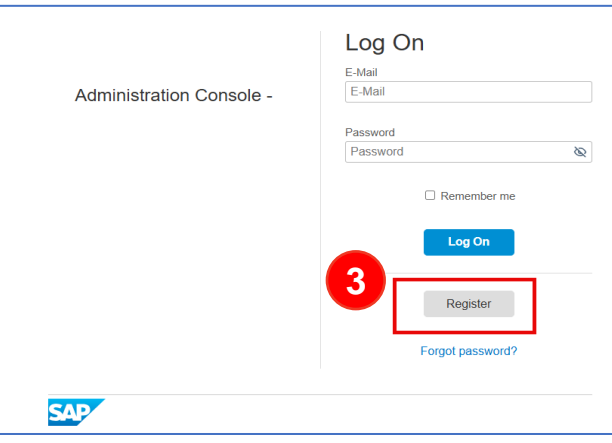

4. Enter the following information. Fields marked with an \*asterisk are required to complete registration.

1

- a) First Name
- b) Last Name\*
- c) Email\*
- d) Password\*
- e) Re-Enter Password\*
- f) Company

Note: Password must be between 8 - 255 characters long and include 3 of the following:

- Uppercase letters
- Lowercase letters
- Numbers
- Symbols

5. Click Register

| 4 | Registration                          |                  |            |
|---|---------------------------------------|------------------|------------|
|   | Tell Us About Yourself                |                  |            |
|   | First Name                            | Joe              |            |
|   | Last Name *                           | Tester           |            |
|   | Email *                               | JoeT@JTester.com |            |
|   | Set Password                          |                  |            |
|   | Password *                            | ••••••           | <b>√</b> ⊚ |
|   | Re-Enter Password *                   | •••••            | <b>√</b> ⊚ |
|   | Tell Us About Your Company<br>Company |                  |            |
|   |                                       | 5                | Register   |

## Grants Portal – User Registration QRC

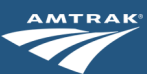

6. A confirmation will appear on the screen 6 Thank you for registering with instructing you to activate your account from Administration Console the email used to register. Note: the email An email with a link to activate your account has been sent to JoeT@JTester.com will be from ias@notifications.sap.com To activate your account, click the link contained in the e-mail. Note that it might take a few minutes for the e-mail to reach your inbox. SAP 7. From the email. Click the **Click here to** > Inbox x Jobs x Activate Your Account for Administration Console Tue, Dec 10, 1:12 PM (10 days ago) 🛛 🔶 😳 ias@notifications.sap.com Ś activate your account to activate your to me 👻 account. The Best-Run Businesses Run SAP Note: If the button does not work, copy Dear JB Test and paste the https link in your browser Thank you for registering with Identity Authentication service. To activate your account for Administration Console - TEST/PREVIEW, click the link below. Click here to activate your account If the link above is not displayed or does not work, copy and paste the link below to the address bar of your browser. https://aeb9wtkwy.accounts.ondemand.com/ids/activation?token= IIIIIga zadosmikut adculatis cincentruccontrus adculation toketie 121111111114194954F5D4B45504F1735A6255724D657A3718304A33363537 72774C2532466A7958694E6865504E7A4E46744B504C704D546F52315058 586E72304A7A38414C796C674B704D754C506E4848385071643579667442647A6341253344 Best Regards 8. Click **Continue** from the Account Your Identity Authentication Service Team Successfully Activated notification Account Successfully Activated

> ACTION REQUIRED: For enhanced security purposes, you MUST send an email to <u>Grants.Portal@Amtrak.com</u> with the following information to gain access:

SAP

8

Thank you for registering and activating your account

Continue

- First Name
- Last Name
- Email
- Best Contact Phone Number

For additional assistance, email Grants.Portal@Amtrak.com.